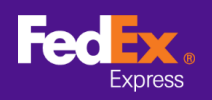

## วิธีถ่ายโอนข้อมูลสมุดที่อยู่ จากซอฟต์แวร์ไปยัง FEDEX.COM

#### ทำตามคำแนะนำด้านล่างเพื่อย้ายที่อยู่การจัดส่งจาก ชอฟต์แวร์ FedEx Ship Manager™ ไปยัง FedEx Ship Manager™ ที่ fedex.com

หมายเหตุ: คำแนะนำด้านล่างนี้ใช้ได้เฉพาะกับซอฟต์แวร์ FedEx Ship Manager™ เวอร์ชั่น 10 ขึ้นไปเท่านั้น สำหรับเวอร์ชั่นที่ 9 ลงไป โปรดติดต่อสายด่วนความช่วยเหลือทางเทคนิค เพื่อขอความช่วยเหลือในการย้ายข้อมูล

#### **ขั้นตอนที่ 1** เปิดซอฟต์แวร์ FedEx Ship Manager™

| 👐 ซอฟต์แวร์ FedEx Ship                             | Manager                                                 | - 0                                                                                              | ×       |
|----------------------------------------------------|---------------------------------------------------------|--------------------------------------------------------------------------------------------------|---------|
| ใฟล์ แก้ไข ส่งพัสดุ กา                             | ะประมวลผลทรานแซลชั่น ตรวจสอบ/ประวัติ การรับพัสดุ ฐานข้อ | หมูล รายงาน ตั้งค่า ข้อความ การตั้งค่าขั้นสูง ระบบ ความช่                                        | วยเหลือ |
| FedEx.                                             | <mark>ส่งหัสดุ</mark> ตรวจสอบ/ประวัติ การรับหัสดุ เอกะ  | าารลังออก ฐานป้อมูล การสั้งตัว รายงาน                                                            |         |
| 🖂 ข้อความ 🥻                                        | พัสดุ สงดิน การสงพัสดุที่กำลังดำเนินการ ประวัติการสงพัส | เด อทั้งโหลดข้อมูล 🤶 <u>ความช่วยเ</u> ร                                                          | หลือด่ว |
| ข้อมูลผู้ส่ง                                       |                                                         | รายละเอียดการส่ง                                                                                 |         |
| * ID sist                                          | แก้ไข                                                   | วันส่งพัสดุ 08/02/2021 ทมายเลยพัสดุ 39/11112205                                                  |         |
| ชื่อบริษัท                                         |                                                         | ิบริการ เลือกบริการ 🗸 การจังการพิเศษ                                                             |         |
| ชื่อผู้ติดต่อ                                      |                                                         | ิการบรรจหีบห่อ เลือกการบรรจุหีบห่อ 🗸 ShipAlert                                                   |         |
| หมายเลขโทรศัพท์แรก                                 |                                                         | บรรจุภัณฑ์ 1 🜩                                                                                   |         |
| ประเทศ/พื้นที                                      |                                                         |                                                                                                  |         |
| เลขที่บัญชี FedEx                                  |                                                         |                                                                                                  |         |
| ส่วนอนี่กัน                                        |                                                         | *น้ำหนักรวม 0.00 กิโลกร้ม ∨                                                                      |         |
| <u>สดฟฟ</u> + ม                                    | 🖲 รายเดียว 🔿 ออ่ม                                       | มูลค่าประกันการขนส่ง 0.00 เลือกสกุลเงิน                                                          |         |
|                                                    |                                                         | *มูลค่าภาษิศุลกากร 0.00 *จุดมุ่งหมายของการส่ง ชาย                                                | ~       |
| ID ผู่รบ                                           | US tester Isn M                                         | ข้อมูลอ้างอิงการส่งพัสดุ                                                                         | ก็น 🗌   |
| ช่อบริษัท                                          | US lester                                               | แผนก/หมายเหตุ                                                                                    |         |
| ชอมุดดดอ                                           | US tester                                               | ข้อมุลสังที่อยู่ ในผัสตุ                                                                         |         |
| ับระเทศ/พนท                                        | 0.5.A.                                                  | พัสดุประกอบด้วย 💿 เฉพาะเอกสาร () สินด้า                                                          |         |
| ที่อยู่1                                           | lest                                                    | ้ค่าอริบาย                                                                                       |         |
| ที่อยู่ 2<br>ชื่อม่ 3                              | test                                                    |                                                                                                  |         |
| 1.00 (                                             | IIC testeradd 10001                                     |                                                                                                  |         |
| 1004 / 1111 101010                                 |                                                         | ×                                                                                                |         |
| 15                                                 |                                                         | 🗹 เอกสารการค้าอิเล็กทรอนิกส์ 🛛 ภายหลังการส่ง เพิ่มขอกสาร                                         |         |
| าหมายเลขไทรศพทแรก                                  | 123-321-12-23-1 SUD59D                                  |                                                                                                  |         |
| มีมีกาษมูลการพม/ภาษ                                |                                                         |                                                                                                  |         |
|                                                    | งันชื่อใน/อัพเดอฮเเอฮือเป                               | รายละเอียดการเรียกเก็บ                                                                           |         |
|                                                    |                                                         | * เรียกเก็บต่าจัดส่งกับ (ไม่มี) ∨ เลยที่ปัญชั<br>* เรียกเก็บอากรและภาษิกับ (ไม่มี) ∨ เลยที่ปัญชั |         |
| * กรุณากรอกข้อมูลในพิลต์<br>🔲 นำข้อมูลไปใช้ในการส่ | ไข่าเป็นให้ครบก้วน<br>พัสดุกัดไป เอกสาร                 | บันทึก แสดงสรรยข่าง ยกเร็ก ส่งพัสดุ                                                              |         |

้ขั้นตอนที่ 2 [เวอร์ชั่น 12 ขึ้นไป] เลือกแท็บ ``ไฟล์″ จากเมนูด้านบน และเลือก "ส่งออกไปยัง FSM@fedex.com″ [เวอร์ชั่น 10 และ 11] เลือกแท็บ ``ไฟล์″ จากเมนูด้านบน และเลือก "ดันแบบเอกสารนำเข้า/ส่งออก"

| Bawass Fedex Ship          | wanager                            |                           |                                       |                        |                 | - U .             |
|----------------------------|------------------------------------|---------------------------|---------------------------------------|------------------------|-----------------|-------------------|
| ปล์ แก้ไข ส่งพัสดุ กา      | รประมวลผลทรานแชดชั้น ตรวจสอบ/ปร    | ะวัติ การรับพัสดุ ฐานข้อม | มูล รายงาน ตั้งค่า ข้อความ การตั้งค่า | ขั้นสูง ชบบ            |                 | ความช่วยห         |
| ต้นแบบเอกสารนำเข้า         | า/สงออก                            |                           |                                       |                        |                 |                   |
| สงออกไปยัง FSM@f           | fedex.com                          |                           |                                       |                        |                 |                   |
| าออก                       | 6481/1/122.58                      | การรบพลสุ เอกส            | ารสงออก อีงหวอห์ข มารมง               | ศา                     |                 |                   |
| 3 ข้อความ 🕺                | มพัสด ส่งคืน การส่งพัสดที่กำลังดำเ | นินการ ประวัติการส่งพัสเ  | ด อัพโหลดข้อมูล                       |                        |                 | (?) ความช่วยเหลีย |
| อมอมัสง                    |                                    |                           | รายละเอียดการส่ง                      |                        |                 |                   |
| * ID เม็ต่ง                |                                    | แก้ไข                     | วันส่งพัสดุ 08/02/2021                |                        | ทมายเลขพัสดุ 39 | 9/11112205        |
| ชื่อบริษัท                 |                                    |                           | ิบริการ เลือกบริการ                   |                        |                 | การจัดการพิเศษ    |
| ชื่อผู้ติดต่อ              |                                    |                           | ิการบรรจุหืบห่อ เลือกการบรร           | จุพืบพ่อ               | ~ [             | ShipAlert         |
| หมายเลขโทรศัพท์แรก         |                                    |                           | บรรจุภัณฑ์ 1 🜩                        |                        |                 |                   |
| ประเทศ/พื้นที              |                                    |                           |                                       |                        |                 |                   |
| เลขที่บัญชี FedEx          |                                    |                           |                                       |                        |                 |                   |
| ana li cu                  |                                    |                           | * น่าหนักรวม 0.00                     | กิโลกรัม 🗸             | 2               |                   |
| ulud en                    | 🔍 รายเลี้ยว 🔿 ออ่ม                 |                           | มูลค่าประกันการขนส่ง 0.00             | เลือกสกุลเงิน          | 14              |                   |
| 10.44                      | UCtotte                            |                           | * มูลค่าภาษิศุลกากร 0.00              | * จุดมุ่งหมายของการส   | งขาย            |                   |
| เป ผุรข                    | US tester                          |                           | ข้อมูลอ้างอิงการส่งพัสดุ              |                        |                 | รามฉลากการสงคืน   |
| ชอบรษท                     | US Tester                          |                           | แผนก/หมายเหตุ                         |                        |                 |                   |
| * ประเทศ (นั้นส์           | US A                               |                           | สุรที่ขยงมูรถ์ เทพลย์                 | turing a               | 0               |                   |
| บจะเทพ/พนเก<br>* พื่อผู้ 1 | Taet                               |                           | * 41. <b>*</b> 1. 1                   | พลฟกสะมอกพงก 🍥 เฮพาะเร | กลาร () สินคำ   |                   |
| ที่อยู่ 2                  | teet                               |                           | 4.1927.10                             |                        |                 |                   |
| คือยู่ 3                   | test                               |                           |                                       |                        |                 |                   |
| * เมือง / รพัสไปรษณีย์     | US tester add                      | 10001                     |                                       |                        |                 |                   |
| <b>4</b> 5                 | New York, NY                       |                           |                                       |                        |                 | ~                 |
| ้หมายเลขโทรศัพท์แรก        | 123-321-12-23-1                    | เมอร์ต่อ                  | 🖂 เอกสารการคำอิเล็กทรอนึกส่           | 📋 ภายหลังการ           | 884             | เพพเอกสาร         |
| ID ภาษีมูลค่าะพิ่ม/ภาษี    |                                    |                           |                                       |                        |                 |                   |
| ] อีเมล์ ShipAlert กึง     |                                    |                           |                                       |                        |                 |                   |
|                            | บันทึกใ                            | น/อัพเดตสมุดที่อยู่ 🗌     | 1000-1000 1110000000                  | u (luia)               | เอยสี่มักเรี    |                   |
|                            |                                    |                           | เรยกเกษคาจคลงก                        | u (145)                | ระบาบขุบั       |                   |
|                            |                                    |                           | เรยกเกขอากรและภาษก                    | и (мм) V               | เหมมภูมิส       |                   |
| กรณากรอกขอมอ ไมเพื่อดจ     | กจาะบน เทครบควน                    |                           |                                       |                        |                 |                   |

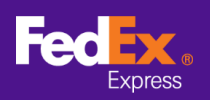

# วิธีถ่ายโอนข้อมูลสมุดที่อยู่ จากชอฟต์แวร์ไปยัง FEDEX.COM

ขั้นตอนที่ 3 [เวอร์ชั่น 12 ขึ้นไป] คลิกที่ลูกศรถัดจากช่อง "เลือกเอกสารดันแบบ" และเลือกหมวดหมู่จากเมนู ดรอปดาวน์ ด้วอย่างเช่น "FSM@fedex.com - Export Sender Template for Sender" [เวอร์ชั่น 13 ขึ้นไป] ที่อยู่บรรทัด ที่ 3 ไม่สามารส่งข้อมูลออกได้

| กสารต้นแบบ         |                                                                                                    |  |
|--------------------|----------------------------------------------------------------------------------------------------|--|
| เลือกเอกสารต้นแบบ: | เลือกเอกสารดันแบบ                                                                                                    |  |
| ประเภท:            | เลือกเอกสารทั้งแบบ<br>FSM@fedex.com - Export Recipient Template for Recipient<br>FSM@fedex.com - Export Commodity Template for Commodity<br>FSM@fedex.com - Export Sender Template for Sender<br>FSM@fedex.com - Export Broker Template for Broker |  |
| ชื่อไฟล์:          | เบราส์                                                                                                    |  |
| 184านสถานะ         |                                                                                                    |  |
| บันทึกที่ส่งออก =  | 0 บันทึกที่ไม่สาะร็จ = 0                                                                                                    |  |
|                    |                                                                                                    |  |
|                    | <b>เ</b> ลือก                                                                                                    |  |
|                    |                                                                                                    |  |
|                    | ด ดำเนินการ ปิล                                                                                                    |  |

[เวอร์ชั่น 10 และ 11] คลิกที่ลูกศรถัดจากช่อง "เลือกเทมเพลต" และเลือก "FedEx Recipient Export Recipient export template"

| สารล้นแบบ              |          |                                           |                                                       |
|------------------------|----------|-------------------------------------------|-------------------------------------------------------|
| เลือกเอกสารต้นแบบ:     | เลือกเทม | JI WAY                                    | ~                                                     |
|                        | เลือกเทม | เรพลท                                     |                                                       |
| ประเภท:                | FedEx R  | ecipient Export Recipient export template |                                                       |
|                        | ลักษณะ   | ถารดี-งข้อมูล                             |                                                       |
|                        | 💿 ข้าม   |                                           |                                                       |
|                        | 🔿 เขีย   | นทับ                                      |                                                       |
|                        | () ตบ    |                                           |                                                       |
|                        |          |                                           |                                                       |
| ชื่อไฟล์               |          |                                           | เรียกด                                                |
|                        |          |                                           |                                                       |
| เขาแหลานะ              |          |                                           | _                                                     |
| บันทึกที่เอ็กช่พอร์ต = | 0        | บันทักที่ไม่สำเร็จ = 0                    |                                                       |
| บันทึกทีเพิ่ม =        | 0        |                                           |                                                       |
| บันทึกที่อัพเดต =      | 0        |                                           |                                                       |
| บันทึกที่ข้าม =        | 0        | 520                                       | ทมายเมอเทาจาพทอองจุนอเททวามชายเทมอ.<br>(000) 000 1000 |
| บันทึกที่ลบ =          | 0        | NUT                                       | (000) 020 1330                                        |

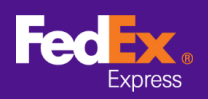

## วิธีถ่ายโอนข้อมูลสมุดที่อยู่ จากซอฟต์แวร์ไปยัง FEDEX.COM

### ขั้นตอนที่ 4 คลิก "เบราส์" และป้อนชื่อไฟล์ใหม่สำหรับส่งออกข้อมูลผู้ส่ง

| ารตินแบบ           | 22                                                |        |
|--------------------|---------------------------------------------------|--------|
| เลือกเอกสารต้นแบบ: | FSM@fedex.com - Export Sender Template for Sender |        |
| ประเภท:            | ส่งออก                                            |        |
|                    |                                                   |        |
|                    |                                                   |        |
|                    |                                                   |        |
|                    |                                                   | ()     |
| ชื่อไฟล์:          | C:\test\Addressbooktest.csv                       | เบราส่ |
| านสถานะ            |                                                   |        |
| บันทึกที่ส่งออก =  | 0 บันทึกที่ไม่สาเร็จ= 0                           |        |
|                    |                                                   |        |
|                    |                                                   |        |
|                    |                                                   |        |

้**ขั้นตอนที่ 5** เมื่อส่งออกข้อมูลครบแล้ว ระบบจะแสดงข้อความว่า "บันทึกส่งออกแล้ว" ให้คลิก "ตกลง"

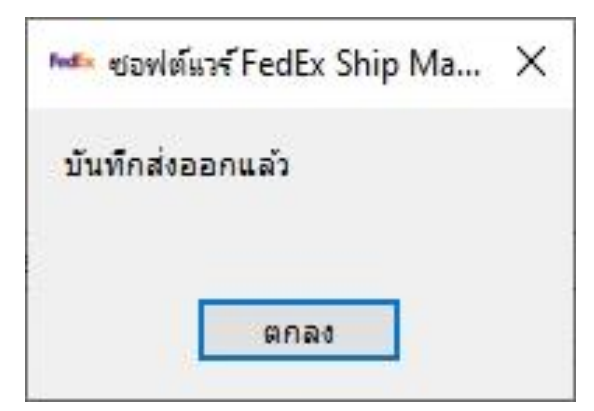

ขั้นตอนที่ 6 เข้าสู่ระบบ fedex.com และเลือก "บัญชี -> สมุดที่อยู่" จากแท็บหลัก เพื่อเข้าสู่หน้า Address Book

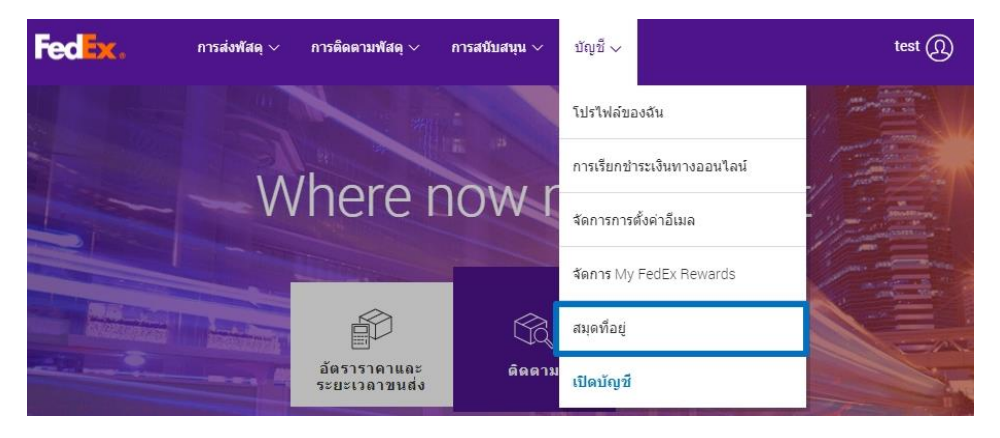

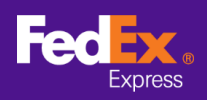

#### ขั้นตอนที่ 7 เลือก "Import/Export -> Import/Export" จากแท็บหลัก

| ldress Book                                                                 |                     |                          |                            |            | Logout       | ?        | Help 👻         |
|-----------------------------------------------------------------------------|---------------------|--------------------------|----------------------------|------------|--------------|----------|----------------|
| dresses                                                                     | Groups              | Import / Export          | ▲ Customize                | Adminis    | tration      | 2        |                |
| Velcome, <b>test</b><br>our Address Book contai<br>7 addresses (1%) of a ma | ins:<br>ximum 10000 | Import / Export          |                            |            |              | Choose ( | <u>columns</u> |
| Search                                                                      | in Contact name     | Go 🗸                     |                            | Displa     | ay addresses | for All  | ~              |
| riew: ALL <u>A B C D</u> E <u>F G</u>                                       | HIJKLMNOF           | QRSIUVWXYZ               | 0 1 <u>2</u> 3 4 5 6 7 8 9 | Per Pa     | age 100 🗸    | Page 1   | ✓ of 1         |
| Contact name                                                                | Contact ID          | Company                  | Country/Lo                 | cation     | Checked      |          |                |
| priscilla testing                                                           | priscilla testing   | 202028_1:2               | United State               | 5          |              |          | -              |
| 20210107HK                                                                  | 20210107HK          | 202117_23:1:20210107H    | KCOmpany Hong Kong         | SAR, China |              |          |                |
| 3rd address line testin                                                     | g 3rd address lin   | e testing 202            | China                      |            |              |          |                |
| 3rd address line testin                                                     | g 3rd address lin   | ie testing 202           | United State               | 95         |              |          |                |
| <u>aaa</u>                                                                  | aaa 2020115_        | 17:10:3                  | Albania                    |            |              |          |                |
| Address Line Test                                                           | Address Line 1      | Test 2020617_Address Lir | e Test United King         | dom        |              |          |                |
| Argentina Contact                                                           | Argentina Con       | tact 2020113(            | Argentina                  |            |              |          |                |
| Argentina Contact                                                           | Argentina Con       | tact                     | Argentina                  |            |              |          |                |
| Argentina Contact                                                           | Argentina Con       | tact 2020102             | Argentina                  |            |              |          |                |
|                                                                             |                     |                          | -                          |            |              |          |                |

#### ขั้นตอนที่ 8 ป้อนหรือเลือกข้อมูลด้านล่าง

- a. "Import as" เลือกประเภทจากเมนูดรอปดาวน์ (เช่น Sender)
- b. "File to import" เลือกไฟล์ที่คุณส่งออกมาก่อนหน้านี้ (เช่น sender.csv)
- c. คลิกปุ่ม "Import" ที่มุมขวาล่าง

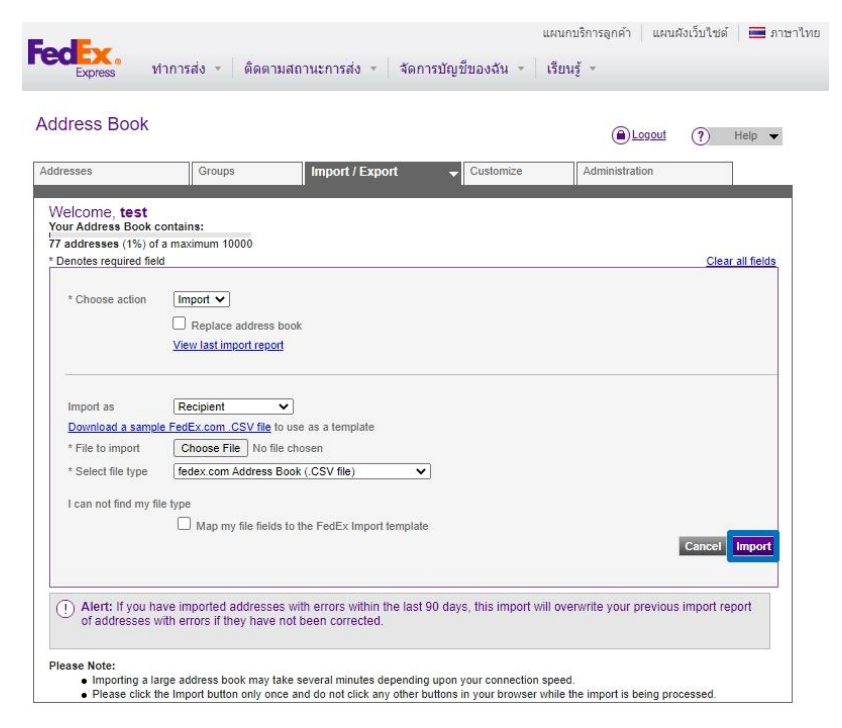

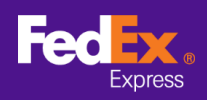

# วิธีถ่ายโอนข้อมูลสมุดที่อยู่ จากชอฟต์แวร์ไปยัง FEDEX.COM

้ขั้นตอนที่ 9 ข้อความแจ้งเดือนจะแสดงบนหน้าจอระหว่างที่ซอฟต์แวร์กำลังย้ายไฟล์ที่อยู่ของคุณ

|                                            |                                 |                         |           |                | () Holp .        |
|--------------------------------------------|---------------------------------|-------------------------|-----------|----------------|------------------|
| esses                                      | Groups                          | Import / Export         | Customize | Administration |                  |
| elcome, test                               |                                 |                         |           |                |                  |
| ur Address Book c                          | ontains:                        |                         |           |                |                  |
| addresses (1%) of<br>enotes required field | a maximum 10000<br>I            |                         |           |                | Clear all fields |
| enotes required not                        |                                 |                         |           |                | order an noids   |
| * Choose action                            | Import 🗸                        |                         |           |                |                  |
|                                            | Replace address hool            | k                       |           |                |                  |
|                                            | View last import report         | n                       |           |                |                  |
|                                            |                                 |                         |           |                |                  |
|                                            |                                 |                         |           |                |                  |
| Import as                                  | Recipient V                     |                         |           |                |                  |
| Download a sample                          | FedEx.com .CSV file to us       | e as a template         |           |                |                  |
| * File to import                           | Choose File No file ch          | osen                    |           |                |                  |
| * Select file type                         | fedex.com Address Bool          | (.CSV file)             | •         |                |                  |
|                                            |                                 |                         | =         |                |                  |
| I can not find my fil                      | e type                          |                         |           |                |                  |
|                                            | Map my file fields to           | the FedEx Import templa | te        | _              | _                |
|                                            |                                 |                         |           | C              | ancel Import     |
|                                            |                                 |                         |           |                |                  |
|                                            |                                 |                         |           |                |                  |
| D Alexti Veur im                           | port request is being proc      | essed.                  |           |                |                  |
| !) Alert: Tour Im                          | Contraction of the second brand |                         |           |                |                  |

**ขั้นตอนที่ 10** เมื่อย้ายไฟล์ที่อยู่ไปยัง FedEx Ship Manager™ ที่ fedex.com เสร็จสมบูรณ์แล้ว ข้อความแจ้งเดือนจะแจ้งว่า "Your last import process is complete"

| resses                 | Groups                  | Import / Export              | Customize | Administration |                  |
|------------------------|-------------------------|------------------------------|-----------|----------------|------------------|
|                        |                         |                              |           |                |                  |
| elcome, test           | ontaine.                |                              |           |                |                  |
| addresses (1%) of      | a maximum 10000         |                              |           |                |                  |
| enotes required field  |                         |                              |           |                | Clear all fields |
| * Choose action        | Import ¥                |                              |           |                |                  |
| chooce deach           |                         | aak                          |           |                |                  |
|                        | View last import report | OOK                          |           |                |                  |
|                        |                         |                              |           |                |                  |
|                        |                         |                              |           |                |                  |
| Import as              | Recipient               | •                            |           |                |                  |
| Download a sample      | FedEx.com .CSV file to  | use as a template            |           |                |                  |
| * File to import       | Choose File No file     | chosen                       | ň         |                |                  |
| * Select file type     | fedex.com Address B     | ook (.CSV file) 🗸            | J         |                |                  |
| I can not find my file | type                    |                              |           |                |                  |
|                        | Map my file fields      | to the FedEx Import template |           |                |                  |
|                        |                         |                              |           | Can            | icel Import      |
|                        |                         |                              |           |                |                  |
|                        |                         |                              |           |                | 6                |
| ~                      |                         | nolata                       |           |                |                  |
| D Alerti Veur les      | t import propose is one |                              |           |                |                  |

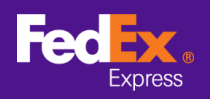

# วิธีถ่ายโอนข้อมูลสมุดที่อยู่ จากชอฟต์แวร์ไปยัง FEDEX.COM

### หมายเหตุ – หากที่อยู่นำเข้ามีข้อผิดพลาด โปรดคลิกที่ "View last import report link" และทำตามคำแนะนำบนหน้าจอ

| Iress Bo                                                                                          | ook                                                                                                    |                                                                                                    |                                                                                                    |                                                                                                    | 🗎 Logout 🥐 Help 🔻                                                                                                    |
|---------------------------------------------------------------------------------------------------|----------------------------------------------------------------------------------------------------|----------------------------------------------------------------------------------------------------|----------------------------------------------------------------------------------------------------|----------------------------------------------------------------------------------------------------|----------------------------------------------------------------------------------------------------|
| esses                                                                                             | Groups                                                                                                    | Import / Export                                                                                                    | - C                                                                                                    | ustomize A                                                                                                    | dministration                                                                                                    |
| port Rep                                                                                          | oort                                                                                                    |                                                                                                    |                                                                                                    |                                                                                                    |                                                                                                    |
| ur Address                                                                                        | Book contains:                                                                                                    |                                                                                                    | สาเหตุขอ                                                                                                    | วงข้อผิดพลาด                                                                                                    |                                                                                                    |
| addresses                                                                                         | (1%) of a maximum 1000                                                                                                    | U                                                                                                    |                                                                                                    |                                                                                                    |                                                                                                    |
| e following                                                                                       | entries were imported of<br>be stored for 90 days fr                                                                                                    | on 05-02-2021 with invalid or i                                                                                                    | missing information                                                                                                    | ation. You must corre                                                                                                    | ct these address entries before<br>er 90 days or upon your next                                                                                                    |
| port of addr                                                                                      | esses containing errors                                                                                                    | l.                                                                                                    | onvenience. m                                                                                                    | cy will be deleted all                                                                                                    | Bas Bass (25, 44), Bass (4,44) of                                                                                                    |
| - Pow                                                                                             | Contact name                                                                                                    | Address 1                                                                                                    | Deseon                                                                                                    |                                                                                                    | Sender/Decinient/Broker                                                                                                    |
| Kow                                                                                               | Contact name                                                                                                    | Address                                                                                                    | Reason                                                                                                    |                                                                                                    | Sender/Recipient/Dioker                                                                                                    |
|                                                                                                   | Test name                                                                                                    | address line 1                                                                                                    | Duplicate A                                                                                                    | Address ID - MODIFIED                                                                                                    | D Recipient                                                                                                    |
| 2                                                                                                 | Test name                                                                                                    | address line 1                                                                                                    | Duplicate A                                                                                                    | ddress ID - MODIFIED                                                                                                    | D Recipient                                                                                                    |
| ไข่ไข                                                                                             | ข้ามาส่งบันสือไว้งอับเ                                                                                                    | 3                                                                                                    | -                                                                                                    |                                                                                                    |                                                                                                    |
| ∎ แก้ไข                                                                                           | ข้อมูลที่บันทึกไว้ทันเ                                                                                                    | 7                                                                                                    |                                                                                                    |                                                                                                    |                                                                                                    |
| แก้ไข                                                                                             | ข้อมูลที่บันทึกไว้ทันเ                                                                                                    | 7                                                                                                    |                                                                                                    |                                                                                                    | Edit Delete Save to file                                                                                                    |
| แก้ไข<br>lease note:                                                                              | ข้อมูลที่บันทึกไว้ทันเ                                                                                                    | 7                                                                                                    |                                                                                                    |                                                                                                    | Edit Delete Save to file                                                                                                    |
| แก้ไข<br>lease note:<br>• Conta                                                                   | ข้อมูลที่บันทึกไว้ทันเ<br>cts that you have importe                                                                                                    | d with errors appear in this Im                                                                                                    | port Report but n                                                                                                    | of in the Address Book                                                                                                    | Edit Delete Save to file                                                                                                    |
| แก้ไข<br>Please note:<br>• Conta<br>you ci<br>• If you                                            | ข้อมูลที่บันทึกไว้ทันเ<br>cls that you have importe<br>orrect the errors in this Im<br>r address book contains t                                                                                                    | d with errors appear in this Imp<br>port Report so that the contact<br>he maximum number of entries                                                                                                    | port Report but n<br>s can be display<br>s, you will not be                                                                                                    | ot in the Address Book<br>ed in your Address Bor<br>able to correct an addr                                                                                       | Edit Delete Save to file<br>Let is strongly recommended that<br>ok.<br>ress from the import report until                                                                                                    |
| แก้ไข<br>lease note:<br>Conta<br>you ci<br>If your<br>addre                                       | ข้อมูลที่บันทึกไว้ทันเ<br>cts that you have importe<br>orrect the errors in this Im<br>r address book contains t<br>sses are deleted from you                                                                        | A with errors appear in this Import Report so that the contact he maximum number of entries ur address book.                                                                                                    | port Report but n<br>s can be display<br>s, you will not be                                                                                                    | of in the Address Book<br>ed in your Address Boo<br>able to correct an addr                                                                                       | Edit Delete Save to file<br>Let is strongly recommended that<br>bk.<br>ress from the import report until                                                                                                    |
| "lease note:<br>• Conta<br>you ci<br>• If your<br>addres<br>otal addres                           | ข้อมูลที่บันทึกไว้ทันเ<br>cls that you have importe<br>prect the errors in this Im<br>r address book contains t<br>sees are deleted from you<br>ses successfully impor<br>ses accepted with error<br>ses rejected: 0 | d with errors appear in this Import Report so that the contact he maximum number of entries ur address book.<br>ted: 0<br>s: 2                                                                                                    | port Report but n<br>s can be displayu<br>s, you will not be                                                                                                    | ot in the Address Book<br>ed in your Address Boo<br>able to correct an addr                                                                                       | Edit Delete Save to file<br>the strongly recommended that<br>ok.<br>ress from the import report until                                                                                                    |
| เเก้ไข<br>Please note:<br>Conta<br>you cd<br>If your<br>addres<br>otal addres<br>otal addres      | ข้อมูลที่บันทึกไว้ทันเ<br>cts that you have importe<br>prect the errors in this Im<br>r address book contains t<br>sees are deleted from you<br>ses successfully impor<br>ses accepted with error<br>ses rejected: 0 | ed with errors appear in this Imp<br>port Report so that the contact<br>he maximum number of entries<br>ur address book.<br>ted: 0<br>s: 2                                                                                                    | port Report but n<br>s can be display<br>s, you will not be                                                                                                    | ot in the Address Book<br>ed in your Address Boo<br>able to correct an addr                                                                                       | Edit Delete Save to file<br>Let is strongly recommended that<br>active<br>the import report until                                                                                                    |
| แก้ไข<br>Please note:<br>• Conta<br>you ci<br>• If your<br>addres<br>fotal addres<br>fotal addres | ข้อมูลที่บันทึกไว้ทันเ<br>cls that you have importe<br>prect the errors in this Im<br>r address book contains t<br>sses are deleted from you<br>ses successfully impor<br>ses accepted with error<br>ses rejected: 0 | ฟ with errors appear in this Imp<br>port Report so that the contact<br>he maximum number of entries<br>ur address book.<br>ted: 0<br>s: 2                                                                                                    | port Report but n<br>s can be display<br>s, you will not be                                                                                                    | of in the Address Book<br>ed in your Address Boo<br>able to correct an addi<br>หำการนำเข้าข้อมูลใ                                                                 | Edit Delete Save to file<br>Edit Delete Save to file<br>t. It is strongly recommended that<br>ok.<br>ress from the import report until                                                                                                    |
| "lease note:<br>• Conta<br>you ci<br>• If your<br>addre<br>fotal addres                           | ข้อมูลที่บันทึกไว้ทันเ<br>cls that you have importe<br>prect the errors in this Im<br>r address book contains t<br>sees are deleted from you<br>ses successfully impor<br>ses accepted with error<br>ses rejected: 0 | ที่<br>d with errors appear in this Imp<br>port Report so that the contact<br>he maximum number of entries<br>ur address book.<br>ted: 0<br>s: 2<br>คุณสามารถแก้ไขข้อมูลโ<br>สาเหตุของข้อผิดพลาดที่:<br>o ข้อมลไม่ถกต์                                            | port Report but n<br>s can be displayı<br>s, you will not be<br>ันไฟล์ CSV และ<br>อาจเกิดขึ้น<br>ร้อง/ ไม่มีข้อมลร์                                                 | ot in the Address Book<br>ed in your Address Boo<br>able to correct an addr<br>ทำการนำเข้าข้อมูล ใ                                                                | Edit Delete Save to file<br>c. It is strongly recommended that<br>ok.<br>ress from the import report until                                                                                                    |
| "lease note:<br>Conta<br>you ci<br>If you<br>addres<br>otal addres<br>otal addres                 | ข้อมูลที่บันทึกไว้ทันเ<br>cts that you have importe<br>prect the errors in this Im<br>r address book contains t<br>sees are deleted from you<br>ses successfully impor<br>ses rejected: 0                            | ที่<br>ad with errors appear in this Imp<br>port Report so that the contact<br>he maximum number of entries<br>ur address book.<br>ted: 0<br>ร: 2<br>คุณสามารถแก้ไขข้อมูลใ<br>สาเหตุของข้อผิดพลาดที่เ<br>อ ข้อมูลไม่ถูกตี<br>(ซึ่งเป็นข้อมูล                      | port Report but n<br>s can be displaye<br>s, you will not be<br>ันไฟส์ CSV และ<br>อาจเกิดขึ้น<br>เอง/ ไม่มีข้อมูลร่<br>เที่จำเป็นต้องกร                             | ot in the Address Book<br>ed in your Address Boo<br>able to correct an addr<br>ทำการนำเข้าข้อมูล ใ<br>รัฐ<br>อกสำหรับ US, CA, BT                                  | Edit Delete Save to file<br>c. It is strongly recommended that<br>ok.<br>ress from the import report until                                                                                                    |
| Please note:<br>Conta<br>you cd<br>If you<br>addres<br>fotal addres<br>fotal addres               | ข้อมูลที่บันทึกไว้ทันเ<br>cts that you have importe<br>prect the errors in this Im<br>r address book contains t<br>sses are deleted from you<br>ses accepted with error<br>ses rejected: 0                           | ที่<br>ad with errors appear in this Imp<br>port Report so that the contact<br>he maximum number of entries<br>ur address book.<br>ted: 0<br>'s: 2<br>คุณสามารถแก้ไขข้อมูลใ<br>สาเหตุของข้อผิดพลาดที่<br>จ ข้อมูลไม่ถูกต้<br>(ซึ่งเป็นข้อมูล<br>o ข้อมูลไม่ถูกต้  | port Report but n<br>s can be displaye<br>s, you will not be<br>นไฟล์ CSV และ<br>อาจเกิดขึ้น<br>เอง/ ไม่มีข้อมูลร่<br>เที่จำเป็นต้องกร<br>เอง/ ไม่มีเบอร์โ <i>v</i> | ot in the Address Book<br>ed in your Address Boo<br>able to correct an addr<br>ทำการนำเข้าข้อมูล ใ<br>รัฐ<br>อกสำหรับ US, CA, BT<br>เรศัพท์ (หมายเลขโท            | Edit Delete Save to file   Lit is strongly recommended that ok. Save to file Save to file   ress from the import report until Save to file Save to file   เหม่อีกครั้ง Save to file Save to file   เป็น (Save to file) Save to file Save to file |
| Please note:<br>Conta<br>you ca<br>If your<br>addres<br>Total addres<br>Total addres              | ข้อมูลที่บันทึกไว้หันข<br>cts that you have importe<br>orrect the errors in this Im<br>a ddress book contains t<br>sses are deleted from you<br>ses accepted with error<br>ses rejected: 0                           | ที่<br>ed with errors appear in this Imp<br>port Report so that the contact<br>he maximum number of entries<br>ur address book.<br>ted: 0<br>'s: 2<br>คุณสามารถแก้ไขข้อมูลใ<br>สาเหตุของข้อผิดพลาดที่<br>จ ข้อมูลไม่ถูกต่<br>จ ข้อมูลไม่ถูกต่<br>จ ข้อมูลไม่ถูกต่ | port Report but n<br>s can be display<br>s, you will not be<br>นไฟล์ CSV และ<br>อาจเกิดขึ้น<br>เอง/ ไม่มีข้อมูลร่<br>เท้จำเป็นต้องกร<br>เอง/ ไม่มีรหัสไป            | ol in the Address Book<br>ed in your Address Boo<br>able to correct an addr<br>ทำการนำเข้าข้อมูล ใ<br>รัฐ<br>อกสำหรับ US, CA, BT<br>เรศัพท์ (หมายเลขโท<br>ราษณีย์ | Edit Delete Save to file   Lit is strongly recommended that ok. Save to file Save to file   ress from the import report until Save to file Save to file   หม่อีกครั้ง Save to file Save to file   หม่อีกครั้ง Save to file Save to file          |

**ขั้นตอนที่ 11** ดำเนินขั้นตอนย้ายข้อมูลที่อยู่ที่บันทึกไว้สำหรับผู้ส่งและตัวแทนซ้ำอีกครั้ง